## CAAM WEBSITE ANNOUNCEMENT SUBSCRIPTION GUIDELINE

1. **Copy Link** to google search and **Sign Up** with your own Google account or sign up new RSS Feed Reader account.

https://feeder.co/account

| Sign up              | for free               |
|----------------------|------------------------|
| G Sign up            | o with Google          |
|                      | or                     |
| E-mail               |                        |
| Password             |                        |
| Gets                 | started                |
| By signing up Lagree | to the Terms of Servio |

2. Copy Link and Click Follow Now

Link : https://feeder.co/discover/052cd9899f/caam-gov-my

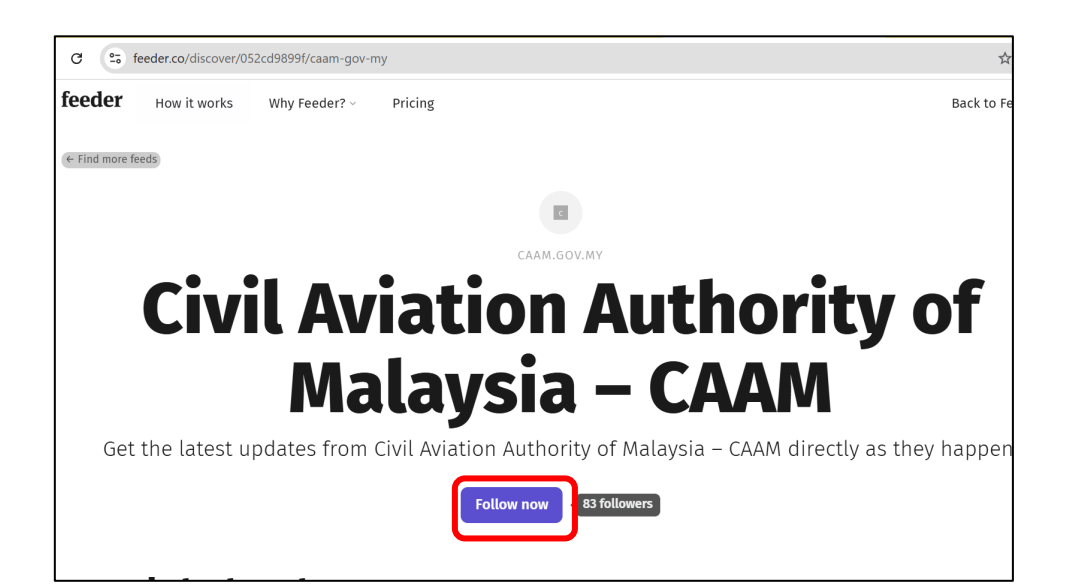

3. Setup notification as per your needs. Click **Done**.

| Civil Aviation Authority of Malaysia $\times$         |              |        |         |   |  |  |  |
|-------------------------------------------------------|--------------|--------|---------|---|--|--|--|
| Settings                                              | Rules Sourc  | es     |         |   |  |  |  |
| A My feeds                                            | Ø            |        |         | 4 |  |  |  |
| Update speed                                          | Update speed |        |         |   |  |  |  |
| Mark new posts as unread Mark updated posts as unread |              |        |         |   |  |  |  |
| Notifications                                         | r1))         |        |         |   |  |  |  |
| ي۔<br>Desktop                                         | Sound        | Mobile | E-mail  |   |  |  |  |
|                                                       |              |        | Upgrade |   |  |  |  |
| Delete feed                                           |              |        | Done    |   |  |  |  |

4. Announcement already subscribed. If you want to pin **RSS feed reader** to your chrome continue with step 5 , 6,7, 8, 9 & 10.

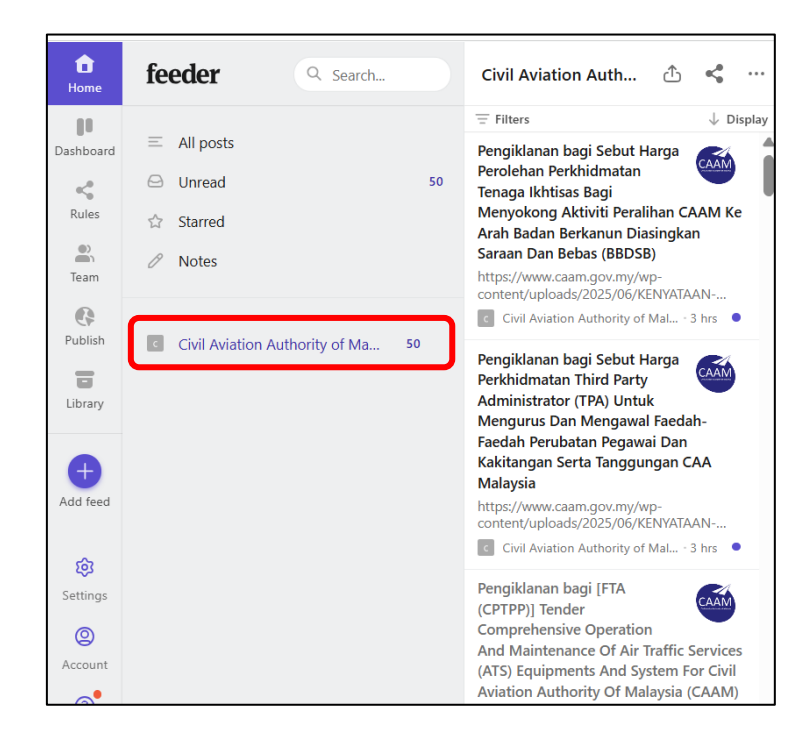

## PIN RSS FEED READER AT CHROME

5. Search and click RSS Feed Reader

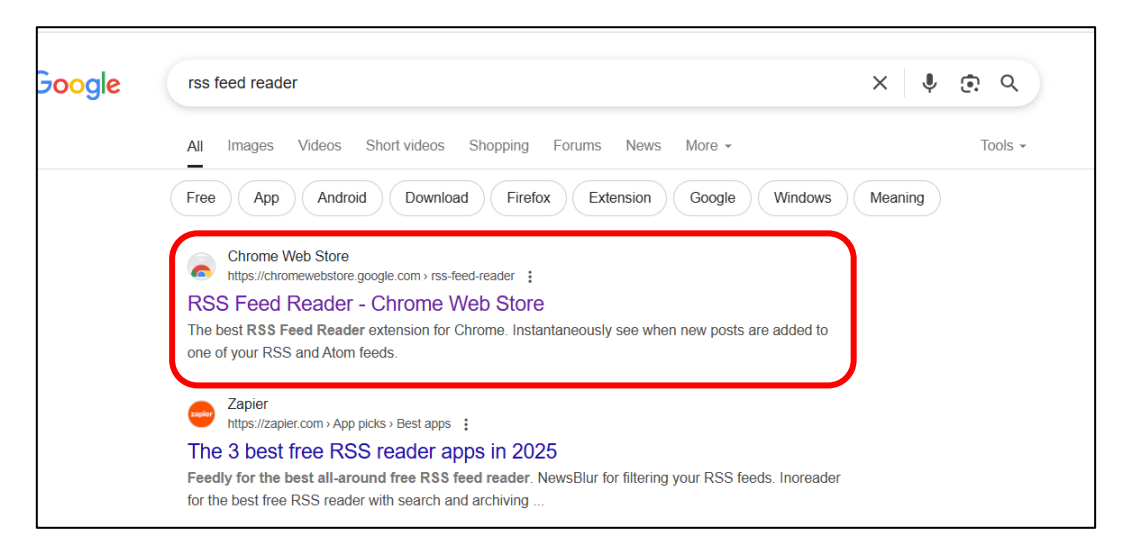

## 6. Click Add to Chrome

| chrome web store                                                                           |                                                                                                    | α        | Search extensions and themes |          | :     | *** | <b>(1</b> ) |
|--------------------------------------------------------------------------------------------|----------------------------------------------------------------------------------------------------|----------|------------------------------|----------|-------|-----|-------------|
| Discover Extensions Themes<br>RSS Feed<br>https://feeder.co/ Q<br>Extension News & Weather | d Reader<br>Featured 4.4★(7.2K ra<br>s00,000 users                                                                                                    | itings)  | < Share                      | Add to C | nrome |     |             |
| Calm. Cool.<br>Collected.                                                                  | Constant and the set of the set of the | *<br>© + | ▶                            | 18       | 8 B   | 7   | >           |

7. Click Add Extension

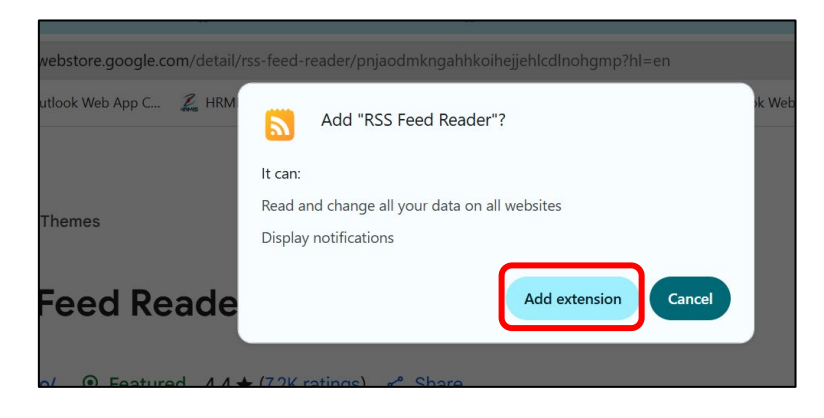

8. Click to pin at your Chrome

| - → C ଲ 🤅              | feeder.co/account?extensi   | on_installed=yeah  |                    |                      |          | \$                                                                                             | D   2       |
|------------------------|-----------------------------|--------------------|--------------------|----------------------|----------|------------------------------------------------------------------------------------------------|-------------|
| 🖁   🚯 MLA Training   l | .ogin 🛛 🙋 Outlook Web App C | 🛴 HRMIS Login Page | ProBE   Sistem Pem | 👹 Data Terbuka Malay | 02 Outlo | Extensions                                                                                     | × Extension |
| feeder                 |                             |                    |                    |                      |          | Full access<br>These extensions can see and change information<br>on this site.                | 1           |
|                        |                             | $\langle \rangle$  |                    | Ge                   | et st    | No access needed<br>These extensions don't need to see and change<br>information on this site. |             |

9. Log in using your Google account or an account registered with an RSS feed reader.

| feeder |                      | New to Feeder? <b>Sign up</b> |
|--------|----------------------|-------------------------------|
|        | Log in               |                               |
|        | G Log in with Google |                               |
|        | or                   |                               |
|        | E-mail               |                               |
|        | Password             |                               |
|        | Log in               |                               |
|        | Forgot password?     |                               |

10. You will receive latest announcements from the official CAAM website. \*\*Note: Make sure you are logged in to an account subscribed to CAAM announcements.

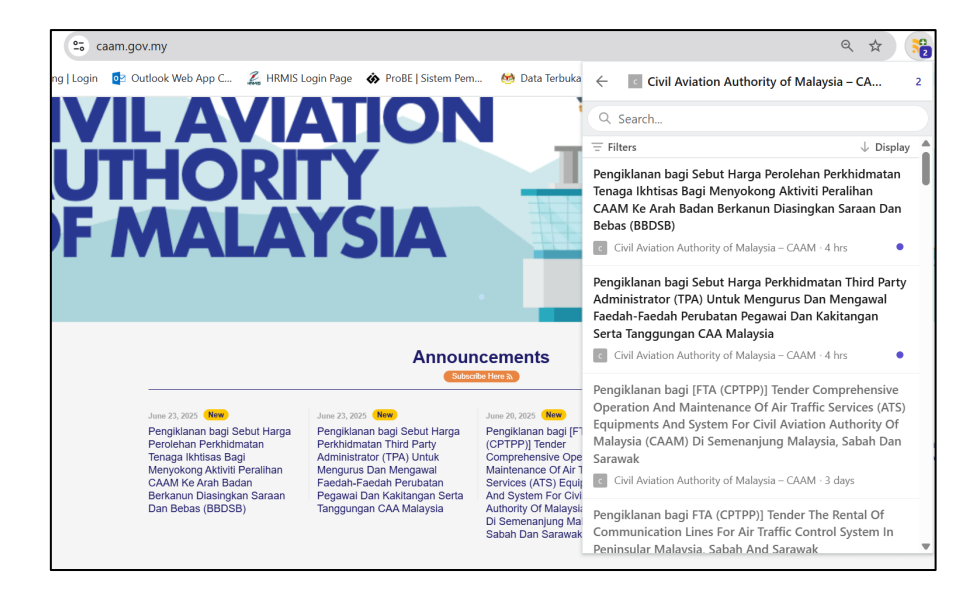